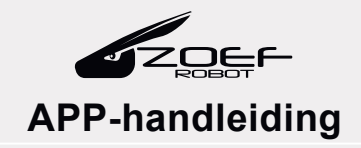

Scan de QR-code aan de rechterkant, download en installeer de "Zoef Robot Smart"-app. Of zoek op "Zoef Robot Smart" in de App Store of Android Google playstore. Download en installeer deze app. Zoef Robot Smart APP

Android IOS

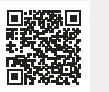

Zorg ervoor dat ALLEEN het 2,4 GHz-netwerk wordt gebruikt op uw mobiele telefoon.

## Verbinden - Bluetooth modus

Zorg ervoor dat de robot is ingeschakeld. Druk de oplaadknop gedurende 2 seconden in, wacht tot de robot aankondigt dat hij is begonnen met het configureren van het netwerk, de LED indicators zullen gaan knipperen.

| Alle toestellen | (B) | Voeg toestel toe                                                                                                    | X Voeg toestel toe                                              | Voeg toestel toe apparaatien; successol taegevoegd |
|-----------------|-----|----------------------------------------------------------------------------------------------------|-----------------------------------------------------------------|----------------------------------------------------|
|                 |     | Apparaten ontdekken                                                                                                    | Voer wifi-informatie in<br>Kies Wi-Fi en voer het wachtwoord in | Bep 4.0 Euccosvol toogevoegd                       |
|                 |     | State State  | 🗢 UW NETWERK                                                    |                                                    |
|                 |     | Handmatig toevoegen                                                                                                    |                                                                 |                                                    |
|                 |     | Lanne 4.0 Robot vacuum vetrout vetrout |                                                                 |                                                    |
|                 |     | Jamie with<br>Gyroscop                                                                                                    |                                                                 |                                                    |
| A 17            | ୍ତ  | ۵ 💆                                                                                                    | Volgende                                                        |                                                    |

'**Voeg toestel toe**'.

Wacht tot de App de robot heeft gevonden en klik dan op '**Toevoegen**'. Vul je WiFi naam en wachtwoord in en klik op '**Volgende**'

Wacht tot de robot de connectie heeft voltooid en klik op '**Doorgaan**'

## Netwerkverbinding AP-modus

- A. Zorg dat u de robot aan heeft. Houd de oplaadknop 2 seconden ingedrukt tot u hoort dat de robot verbinding wilt maken en de lampjes op de knoppen knipperen.
- B. Klik op het '+' rechtsboven en druk dan op 'toestel toevoegen'
- C. Druk op de robotstofzuiger 'Bep 4.0'
- D. Vul de juiste WiFi naam en wachtwoord in en klik 'Volgende'
- E. Selecteer rechtsboven in '**AP-modus**' en klik op het bevestigen en ga naar '**Volgende**'
- F. Klik op '**Verbind nu**' en selecteer de **WiFi van de robot** in de WiFi lijst.
- G. Ga terug naar de App, wacht voor het voltooien van de verbinding en ga verder voor het gebruiken van de App.

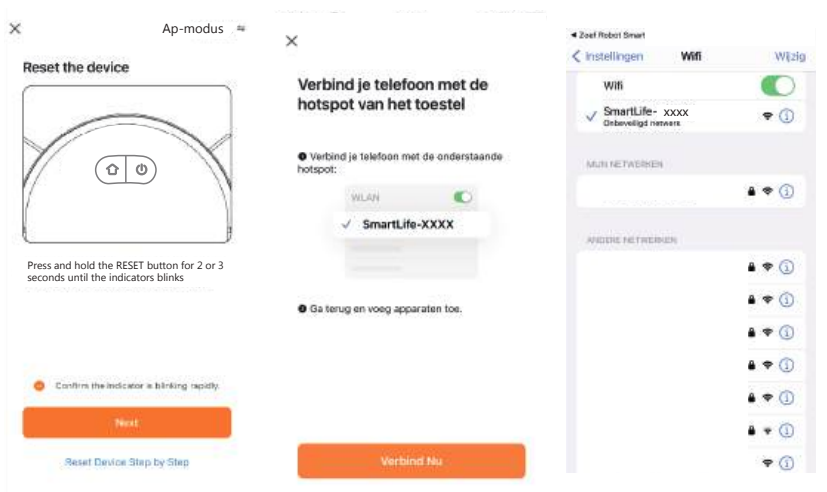

F

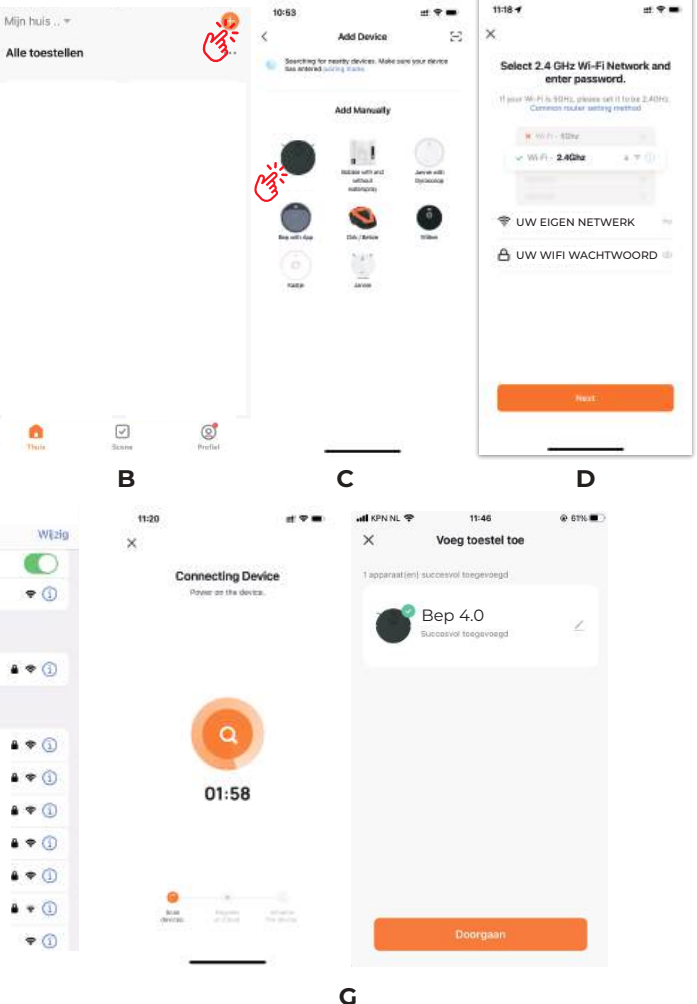

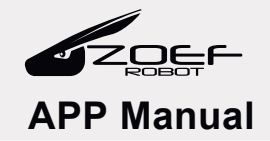

Scan the QR code on the right side, download and install the ZOef Robot Smart APP

"Zoef Robot Smart" app. Or search for "Zoef Robot Smart" on the App Store or Android Google Play Store. Download and install this app.

Android IOS

Ensure that ONLY the 2.4 GHz network is used on your mobile phone.

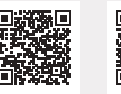

## **Connection - Bluetooth mode**

Make sure the robot is powered on. Press the recharge button for 2 seconds, wait for the robot to announce that it has started configuring the network, and the light indicators will start flashing.

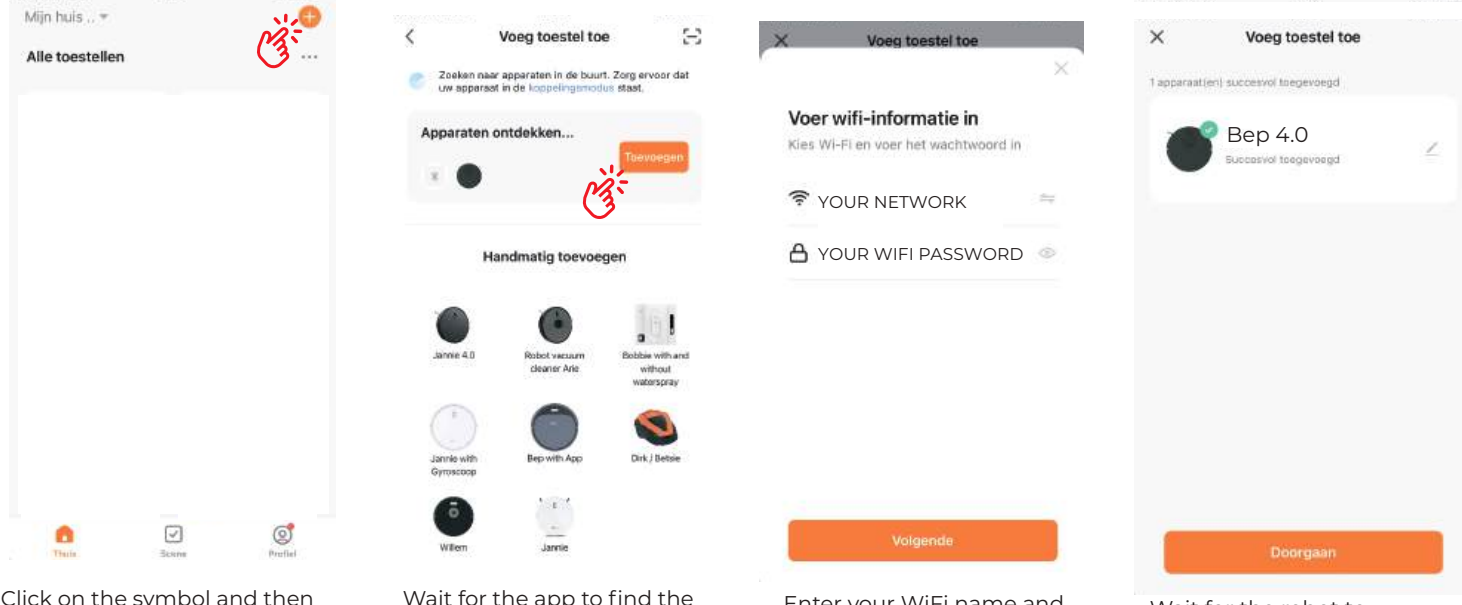

Click on the symbol and then '**Add device**'.

Wait for the app to find the robot and then click '**Add**'.

Enter your WiFi name and password and click '**Next**'.

Wait for the robot to complete the connection and click '**Done**'.

## Network Connection AP Mode

- A. Make sure the robot is turned on, press and hold the charging button for 2 seconds until you hear the robot wants to connect and the lights on the buttons start blinking.
- B. Click on the + in the top right corner and then press 'Add device'.
- C. Press on the robot vacuum cleaner 'Bep 4.0'.
- D. Enter the correct WiFi name and password and click 'next'.
- E. Select 'AP mode' in the top right corner and click on **Confirm** and go to **next**'.
- F. Click 'Connect now' and select the robot's WiFi from the WiFi list.
- G. Go back to the App, wait for the connection to complete, and proceed to use the App.

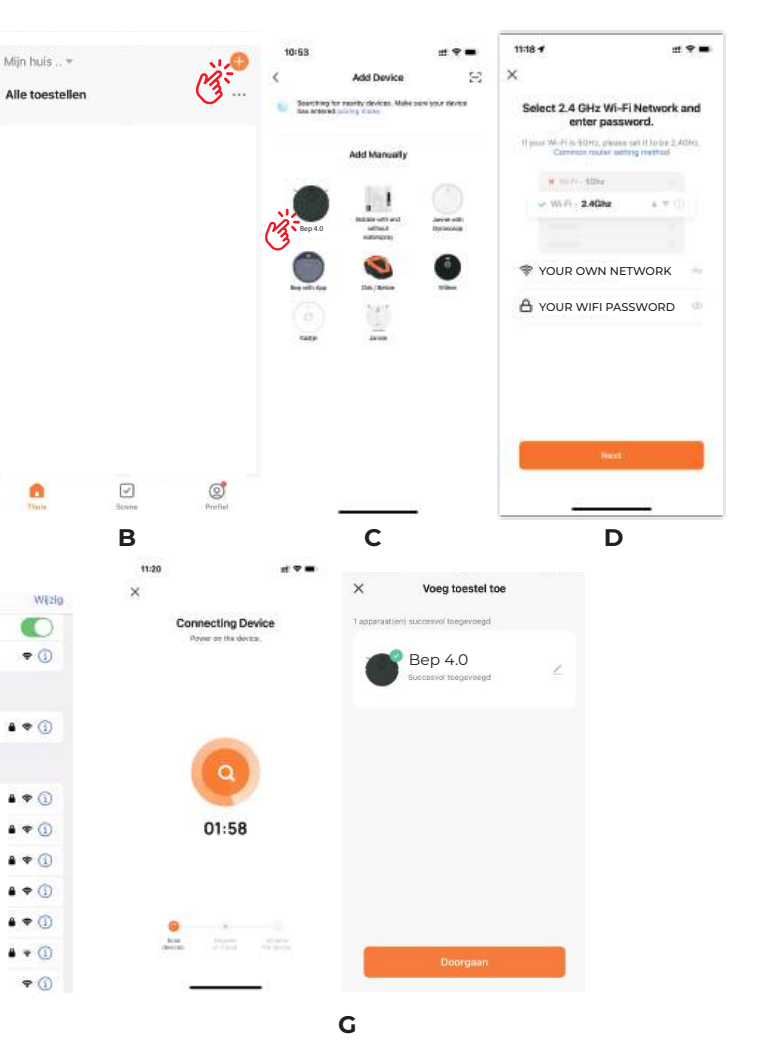

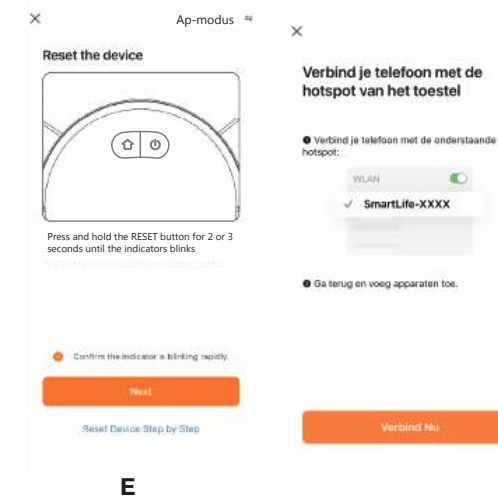

F

4 Zoef Robot Smart

< instellingen

Wifi

SmartLife-xxxx

**Onbeveligd** network

MUSI NETWORKEN